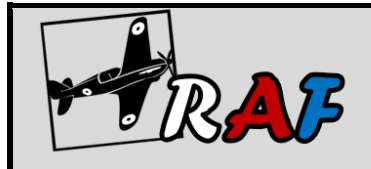

## První přihlášení do aplikace Google učebna – postup

- 1. Kliknutím (případně překopírováním odkazu do adresního řádku prohlížeče) na odkaz na stránkách školy, nebo následujícím odkazem: <u>https://classroom.google.com</u>, poté přejděte k přihlášení.
- 2. Zadejte uživatelské jméno a klikněte na Další.
- 3. Zadejte heslo a klikněte na Další.
- 4. Vytvořte si svoje nové silné heslo a klikněte na Další.
- 5. Pokud se zobrazí uvítací zpráva, přečtěte si ji a klikněte na Přijmout.
- 6. Klikněte na možnost **Pokračovat.**
- 7. Vyberte možnost Jsem student.
- 8. Nyní se nacházíte na úvodní stránce aplikace učebna.
- 9. Do dalších aplikací se můžete dostat po rozkliknutí ikony teček v levé horní části (viz obrázek).

Pro každou třídu proběhne úvodní školení a první přihlášení do služeb G Suite ve škole.

Více informací na webu školy zde: <u>https://www.zs-raf.cz/onlinevyuka/</u>

Video návody na používání učebny z pohledu žáka naleznete zde: https://www.tybrdo.cz/informatika/google-ucebna-z-pohledu-zaka-navody-pro-naproste-laiky

| Google                                                                                                    | Google                                                             |                                           |                                                                                                    | Google                                                                                                    |                                                                                                    |
|----------------------------------------------------------------------------------------------------|--------------------------------------------------------------------|-------------------------------------------|----------------------------------------------------------------------------------------------------|----------------------------------------------------------------------------------------------------|----------------------------------------------------------------------------------------------------|
| Přihlaste se                                                                                                    | Vítejte                                                            |                                           |                                                                                                    | Vítelte ve svém nov                                                                                                    | rém účtu                                                                                                    |
| Použijte účet Google                                                                                                    | zprijjm@zs-raf.c                                                   | cz v                                      |                                                                                                    |                                                                                                    |                                                                                                    |
| E-mail nebo telefon                                                                                                    | Zadejte heslo                                                      |                                           | Vítá vás nový účet z<br>které služby pomoc<br>používání nového (                                                                         | prijim@zs-raf.cz: Váš účet je kompatibini<br>I něj budete moci používat, rozhoduje adm<br>čtu naleznete v centru nápovědy Google.                                                                                                    | s mnoha službarní Google, ale o tr<br>inistrátor domény zs-rať.cz. Tipy ol                                                                                                    |
| Zprijjm@ZS-rar.cz<br>Zapomněli jste e-mail?                                                                                                    |                                                                    | ٢                                         | Při používání služet<br>administrátor domél<br>Google. Další inforr<br>organizace (pokuď<br>můžete používat ta                           | ) Google bude mit k informacim ve vašem<br>ny, a to včetně všech dat, která máte pomo<br>nace najdele zde. Případně si můžete pro<br>vaše organizace nějaké má). Pro osobní<br>k samostatný účet. Pokud máte několik ú                                            | účtu zprijim@zs-raf cz přístup váš<br>icí tohoto účtu uložená ve službáct<br>itudovat zásady ochrany soukromi<br>oužívání služeb Google, včetně e-r<br>čů Google můžete soruvovut kte |
|                                                                                                    |                                                                    |                                           | budete používal se<br>pomůže zajistit vaše                                                                                               | službami Google, a kdykoli mezi účty přep<br>a uživatelské jméno a profilový obrázek.                                                                                                    | inat. Používání správného účtu vá                                                                                                    |
| Není to váš počítač? Přihlaste se soukromě v režimu hosta.<br>Další informace                                                                                                    | Zapomnēli jste heslo?                                              | Další                                     | Pokud vám organizi<br>řízeno smlouvou org<br>administrátor zpřísti<br>společnosti Google<br>navíc vlastní podminky<br>příslušně podminky | xce poskytuje přístup k zakladním službán<br>janizace o používání G Suite. Všechny os<br>joňí (datiší službý <sup>2</sup> ), jsou vám k dispozici n<br>a zásad ochrany soukromi společnosti Gč<br>nky Používáním služeb, ke kterým vám ar<br>konkritňních služeb. | G Suite, vaše používání těchto sli<br>tatní služby Google, které vám<br>la základů smluvních podminek<br>ogle. Některé další služby mohou r<br>fministrátor umožní přístup, přijímá   |
| Matura Elt Vicat                                                                                                    |                                                                    |                                           | Kiknutim na tiačitko<br>a souhlasite se smi                                                                                              | > Přijmout niže potvrdte, že tomuto popisu<br>uvními podmínkami a zásadami ochrony s                                                                                                    | fungování účtu zprijm@zs-raf.cz r<br>oukromi společnosti Google                                                                                                    |
| Vytvorit ucet                                                                                                    |                                                                    |                                           |                                                                                                    | Přijmout                                                                                                    |                                                                                                    |
|                                                                                                    |                                                                    |                                           |                                                                                                    |                                                                                                    |                                                                                                    |
| 1 • Nápověda Ochrana soukromí Podminky                                                                                                    | Čeština <del>v</del> Nápověda Od                                   | chrana soukromí Podmínky                  |                                                                                                    |                                                                                                    |                                                                                                    |
| a • Nápověda Ochrana soukromí Podmínky<br>Google<br>Jméno Příjmení                                                                                                    | Čeština - Nápověda Or                                              | chrana aoukromí Podminky                  |                                                                                                    | +                                                                                                    |                                                                                                    |
| <ul> <li>Nápověda Ochrana soukromí Podmínky</li> <li>Google</li> <li>Jméno Příjmení</li> <li>a zpřijm@zs-raf.cz v</li> </ul>                                                                                                    | <sup>Čeština</sup> → Nápověda od<br>Vyberte svo                    | chrana soukromí Podminky                  |                                                                                                    | +                                                                                                    |                                                                                                    |
| a • Napověda Ochrana soukromí Podmínky<br>Google<br>Jméno Příjmení<br>@ zpríjmezs-raf.cz v<br>Vytvořte si sílné heslo                                                                                                    | čeština → Nápověda o<br>Vyberte svo                                | chrana soukromi Podminky                  |                                                                                                    | +<br>J M<br>Účet Gmail                                                                                                    | iii J<br>Č<br>Disk                                                                                                    |
| <ul> <li>Nápověda Ochrana soukromí Podmínky</li> <li>Google</li> <li>Jméno Příjmení</li> <li>zprijm@zs-raf.cz v</li> <li>Vytvořte si oké heslo</li> <li>Vytvořte si nové silné heslo, které nepoužíváte na jiných webch</li> </ul>                                                                                                    | Čeština - Nápověda D<br>Vyberte svo                                | chrana soukromi Podminky                  |                                                                                                    | +<br>Účet Gmail                                                                                                    | iii J<br>Lisk                                                                                                    |
| <ul> <li>Nápověda Ochrana soukromí Podmínky</li> <li>Google</li> <li>Jméno Příjmení</li> <li>zprijm@zs-rat.cz v</li> <li>Vytvořte si sílné heslo</li> <li>Vytvořte si nové sílné heslo, které nepoužíváte na jiných webech</li> </ul>                                                                                                    | Čeština ~ Nápověda D<br>Vyberte svo                                | ehrana soukromi Podmínky                  |                                                                                                    | +<br>Účet Gmail                                                                                                    | iii J<br>Lisk                                                                                                    |
| <ul> <li>Nápověda Ochrana soukromí Podmínky</li> <li>Google</li> <li>Jméno Příjmení</li> <li>zprijmezeraťcz v</li> <li>Vytvořte si silné heslo</li> <li>Vytvořte si nové silné heslo, které nepoužíváte na jiných webech</li> <li>Vytvoření hesla</li> </ul>                                                                                                    | Čeština • Nápověda o<br>Vyberte svo                                | ehrana soukromi Podminky                  |                                                                                                    | +<br>Učet Gmail<br>Učebna Dokumenty                                                                                                    | iii J<br>Lisk<br>Tabulky                                                                                                    |
| a • Nápovéda Ochrana soukrom Podmínky<br>Google<br>Jméno Příjmení<br>(a) zprijm@zs-raf.cz v<br>Vytvořte si sílné heslo<br>Vytvořte si sílné heslo, které nepoužíváte na jiných<br>webech<br>Vytvoření hesla<br>Vytvoření hesla                                                                                                    | Čeština ~ Nápověda D<br>Vyberte svo                                | ehrana soukrom Podminky                   |                                                                                                    | +<br>ÚČet Gmail<br>UČebna Dokumenty<br>1<br>1<br>1<br>1<br>1<br>1<br>1<br>1<br>1<br>1<br>1<br>1<br>1                                                                                                    | iii J<br>Lisk<br>Tabulky<br>@                                                                                                    |
| a • Nápovéda Ochrana soukrom Podminky<br>Google<br>Jméno Příjmení<br>(*) zprijmezerat.cz v<br>Vytvořte si siné heslo<br>Vytvořte si siné heslo, které nepoužíváte na jiných<br>webech<br>Vytvoření hesla<br>Vytvoření hesla<br>Potvrdit<br>Alegoní 8 znaků                                                                                                    | Čeština • Napověda o<br>Vyberte svo                                | ehrana soukromi Podminky                  | P                                                                                                    | +<br>Učet Gmail<br>Učebna Dokumenty<br>czentace Kalendář                                                                                                    | iii J<br>Disk<br>Tabulky<br>Chat                                                                                                    |
| a • Nápovéla Ochrana soukrom Podmíny<br>Coogle<br>Jméno Přijmeni<br>(* zprijmezerať.cz *)<br>Vytvořte si silné heslo, které nepoužíváte na jiných<br>vebch<br>Vytvoření hesla<br>vytvoření hesla<br>(*)<br>Potvrdit<br>Ategon B znaků                                                                                                    | Čeština + Nápověda о<br>Vyberte svo<br>Vyberte svo<br>Jsem student | edwana soukrom<br>Pod roli                | Pi                                                                                                    | +<br>Učet Gmail<br>Učebna Dokumenty<br>ezentace Kalendář                                                                                                    | iii J<br>Lisk<br>Tabulky<br>Chat                                                                                                    |
| a •       Nápověd       Ochrana soukrom       Podmíny         Coogle       Jnéno Přijmení       Diana soukrom       Diana soukrom         Jnéno Přijmežs-raficz v       Vytvoře si nové silné heslo, které nepoužíváte na jiných kebech         Vytvoření hesla       Vytvoření hesla         Vytvoření hesla       Vytvoření hesla         Potvrdít       Diana soukrom | Čeština ~ Napovėda о<br>Vyberte svo<br>Upporte svo<br>Jsem student | etrana soukrom<br>Pou roli<br>Jsem učitel | Pr                                                                                                    | +<br>Účet Gmail<br>Čebna Dokumenty<br>czentace Kalendář<br>C                                                                                                    | iii J<br>Lisk<br>Disk<br>Tabulky<br>Chat<br>Chat                                                                                                    |